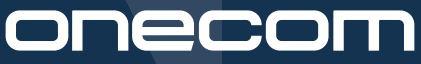

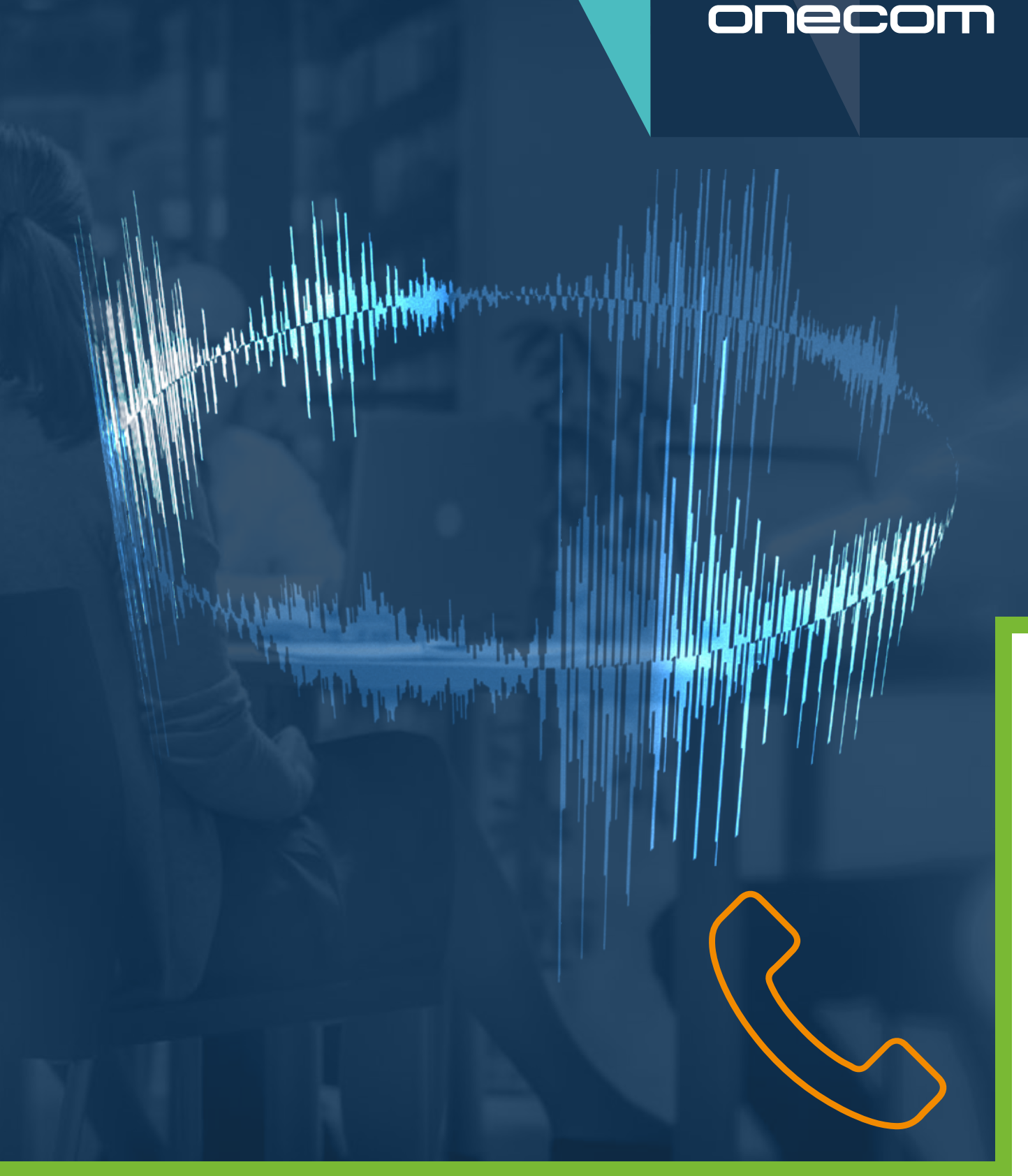

#### QUICK GUIDE CHANGING HORIZON VOICEMAIL

## onecom

Experts in business communications...

#### **Changing a voicemail message**

To change your voicemail message first Identify which hunt group your calls will go to during out-of-hours.

Your hunt group is where voicemail message is located

Go to your main hunt group with the schedule, Click **Advanced Settings** - **Edit Schedule**. The **Forward to** number is the upload location for your new voicemail.

| Account     Options     Select Users     Assign Number     Voicemail       Voicemail     Image: Constraint of the second setting setting s | 2 |
|----------------------------------------------------------------------------------------------------|---|
| Voicemail On Enable Voicemail Voicemail Settings Announcement Use Default with Personalised Name Audio Browse ?                                                                                                    | 2 |
|                                                                                                    | 2 |
| Voicemail Settings Announcement Use Default with Personalised Name Audio Browse ?                                                                                                    | 2 |
| Voicemail Settings Announcement Use Default with Personalised Name Audio Browse ?                                                                                                    | ? |
| Voicemail Settings Announcement Use Default with Personalised Name Audio Browse ?                                                                                                    | ? |
| Announcement Use Default with Personalised Name Audio Browse ?                                                                                                    | 2 |
| Announcement Use Default with Personalised Name Audio Browse ?                                                                                                    |   |
| Use Default with Personalised Name Audio     Browse ?                                                                                                    |   |
|                                                                                                    |   |
| Use My Audio file     Christmas 19.way     Change                                                                                                    |   |
|                                                                                                    |   |
|                                                                                                    |   |
| Notification Settings                                                                                                    |   |
| Notify Me at This Address                                                                                                    |   |
|                                                                                                    |   |
| Voicemail Options                                                                                                    |   |
| Send All Calls to Voice Mail                                                                                                    |   |
| Send Busy Calls to Voice Mail                                                                                                    |   |
| Send Unanswered Calls to Voice Mail                                                                                                    |   |
|                                                                                                    |   |
| Change Voicemail Passcode                                                                                                    |   |

On the voicemail hunt group, click **Voicemail**, then the **Change** button next to your current audio recording (**please note**, **your existing recording cannot be downloaded from the system, please ensure that you have the recording on file**). Alternatively you can record a new file for when you're ready to change back. Click **Save** when new file name appears in bold.

Once the temporary closure event is over, manually replace the audio file with your original recording following the same steps. This is not an automatic process.

# Recording and converting audio files

You can use any recording software on a smartphone or PC to record your audio, this will then require conversion to match the audio specification shown below prior to upload.

You can also use this website: https://audio.online-convert.com/convert-to-wav

#### **Audio Specification**

Bit Resolution: 8 BIT Sampling Rate: 8000 Hz Audio Channel: Mono PCM Format: PCM Mu-LAW

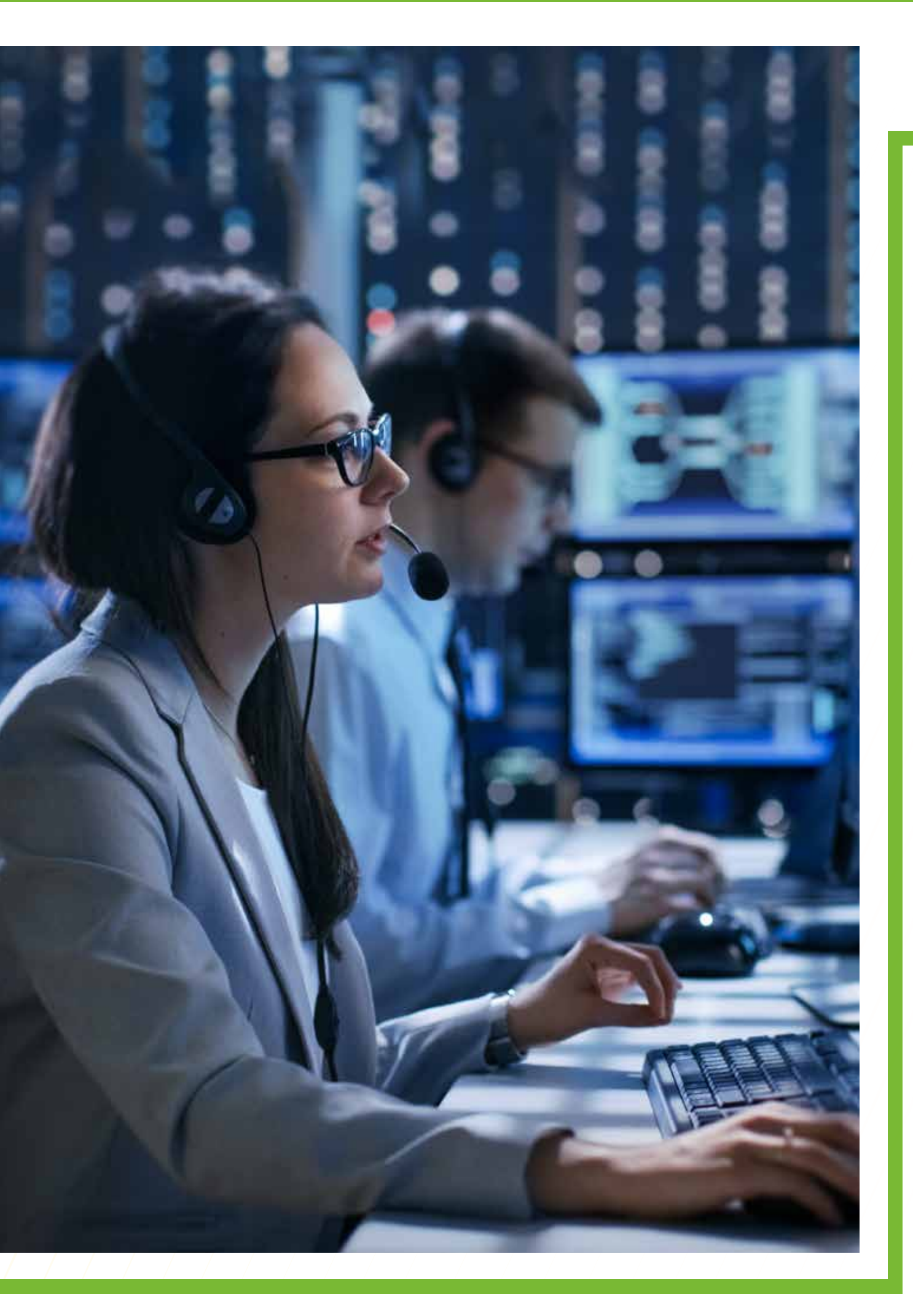

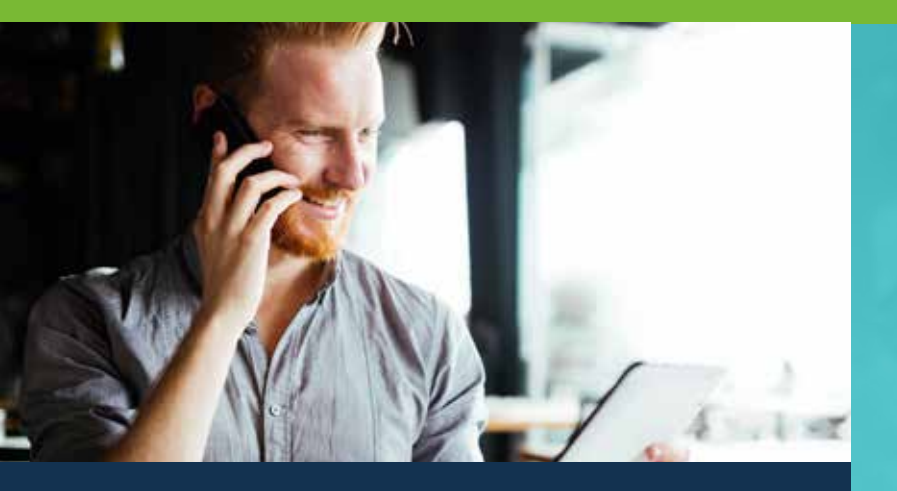

### Why Onecom?

We believe that our technology can transform the way UK SMEs do business by helping to improve productivity and communication, while enabling enterprises to modernise their processes and operations.

As an independent telecoms provider, we help business of all sizes with their communication needs. It's easy to supply a network, but it's the added value we bring that sets us apart in the marketplace.

We provide a pro-active level of service to all of our customers with a billing management platform unique to us and built from the customers perspective.

Onecom House | 4400 Parkway | Solent Business Park | Fareham | PO15 7FJ

#### 03300 24 00 00

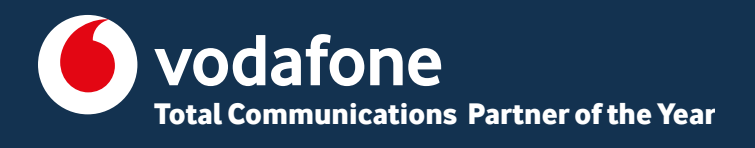

#### onecom

WWW.ONECOM.CO.UK/Faq